## **Microsoft Teams Overview**

When you log into the desktop app, you should see that you are a member of the Election Team. Within that Team, make sure you can see the channel that corresponds to the role you are assigned: **Web Team** 

| < >               |                                |   | Q Search               |
|-------------------|--------------------------------|---|------------------------|
| Q<br>Activity     | Teams                          | Ē | Web Team Posts Files + |
| E<br>hat          | <ul> <li>Your teams</li> </ul> |   |                        |
| (;;)              | • VOTE Election Team           |   |                        |
| Teams             | General                        |   |                        |
| Calendar<br>Calls | Web Team 🗅                     |   |                        |
| Files             |                                |   |                        |

You do not need to worry about whether there are any other channels within your view, just make sure you can see Web Team. If you do not see the Election Team or the Web Team channel, please email Laura.

Make sure notifications are turned **on** for your channel. To do this, mouse over the channel so the three dots show. Click them, then go to channel notifications > Custom.

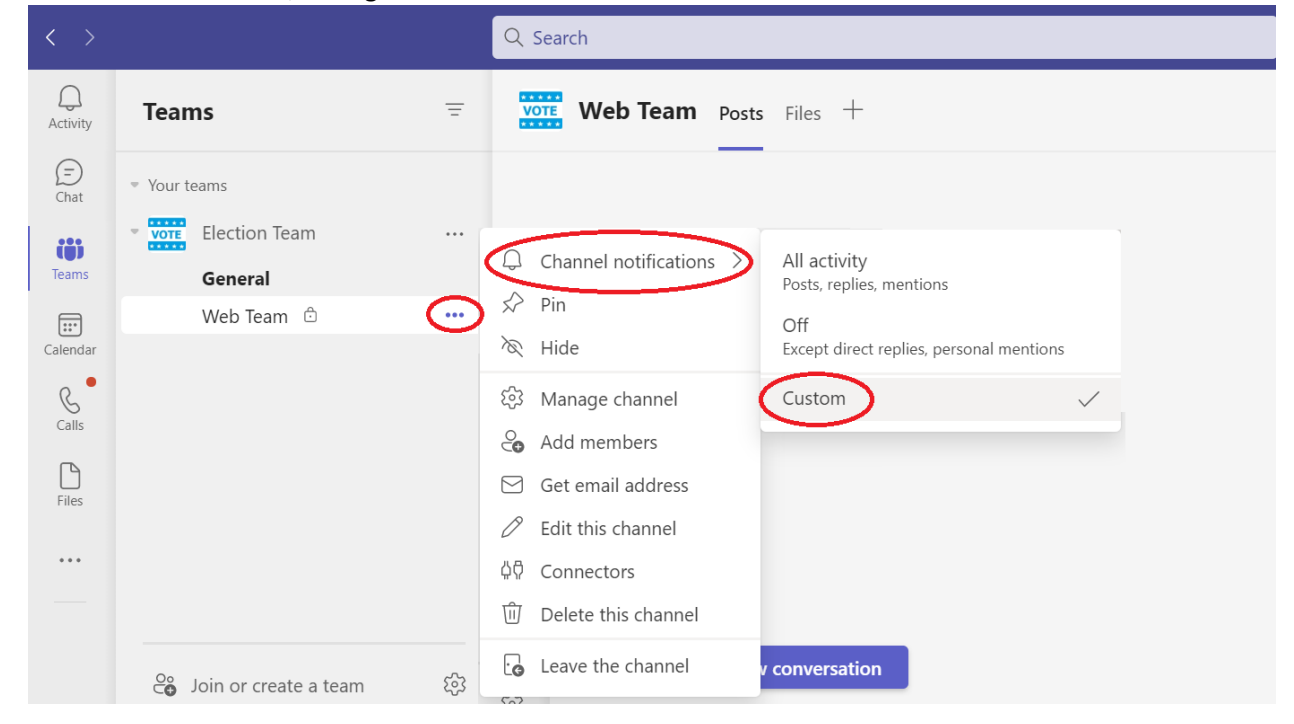

Set all the options to Only show in feed, and check the box to include all replies (matching the below image):

| Channel notification settings<br>Election Team > Web Team                 | ×                        |
|---------------------------------------------------------------------------|--------------------------|
| All new posts<br>Notify me every time there is a new post in this channel | Only show in feed $\sim$ |
| Channel mentions<br>Notify me each time this channel is mentioned         | Only show in feed $\sim$ |
| Reset to default                                                          | Cancel Save              |